## 4 Module request

## 4.0 Go to the module Request for Quotation (RFQ)

| Procurement |       |  |
|-------------|-------|--|
| ?<br>RfQ    | Quote |  |
|             | •     |  |
|             |       |  |

#### 4.1 Update view - Request module

The first step is to update the data by pressing the Update button.

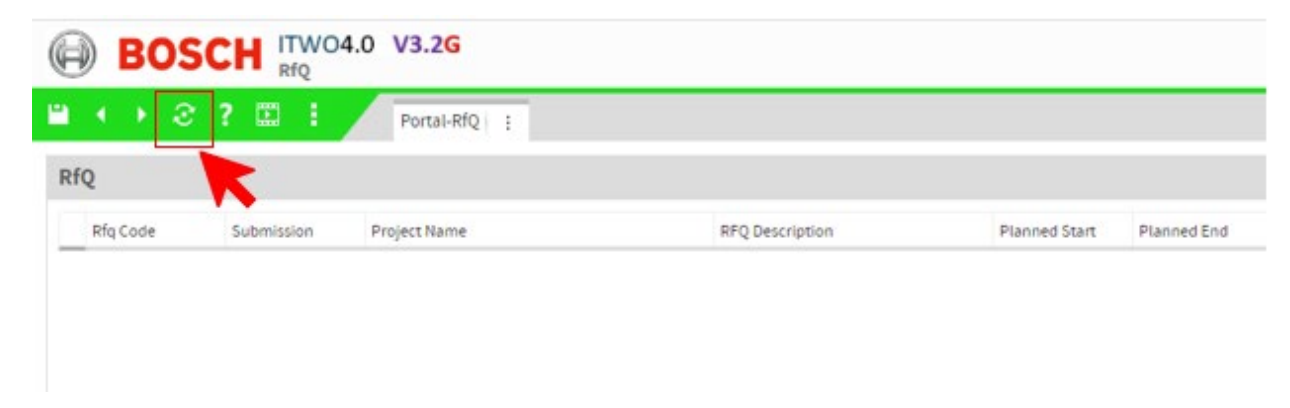

Next, click on the 3 small dots on the Portal Request tab and select the "Portal" item to see the current view.

This is necessary as we occasionally update the display as necessary or as there are new features.

| Q           |            | Portal Views                       |                             |               |            |          |               |                    |            |
|-------------|------------|------------------------------------|-----------------------------|---------------|------------|----------|---------------|--------------------|------------|
| Rfq Code    | Submission | Portal<br>Project Name             | RTQ Description             | Planned Start | Ranned End | Currency | Planer        | Erkauf             | Requested  |
| Brach-00500 |            | C, REC2 Text-Projekt               | Test - Seichuffungust situr | 62/18/2023    | 62/16/2023 | tue      | Natiret, Nati | GR/PUR1-Purchweing | 03/54/2025 |
| 222872      | 11/25/2022 | Ku781a / Annau Batterietestzentrum | Helzing, Kühlung, Druckluft | 04/01/2023    | 12/71/2023 | EUR      | Linvig        | (R.PURLPurchasing  | 18/25/2022 |

You will now see a list of the requests that we have provided for you in the upper window. If you select a project in the upper window by clicking on the respective line, you will see the corresponding documents of the tender in the lower window. In our picture you can see test projects, your window will show other projects.

| ) BOS                                                                          | CH ITWO4.0<br>RfQ: KU7814                   | V3.2G<br>A - Ku781a / Anbau Batterietestzentru                                                          | ım / 222872 - H                                | leizung, Kühlung, Dru                                                            | uckluft                           |             |          |                | Y                  | ogeswaran | 4000<br>Subrama | Robert<br>iniam | Portal-Qu          | bH<br>ote |
|--------------------------------------------------------------------------------|---------------------------------------------|----------------------------------------------------------------------------------------------------|------------------------------------------------|----------------------------------------------------------------------------------|-----------------------------------|-------------|----------|----------------|--------------------|-----------|-----------------|-----------------|--------------------|-----------|
| $\longleftrightarrow \mathfrak{S}$                                             | ? 🖾 🗄                                       | Portal-RfQ :                                                                                            |                                                |                                                                                  |                                   |             |          |                |                    |           |                 |                 |                    |           |
| Q                                                                              |                                             |                                                                                                    |                                                |                                                                                  |                                   |             |          |                |                    | 📰 🏫       | ₫               | ۰.              | 2 6                | 5         |
| Rfq Code                                                                       | Submission P                                | roject Name                                                                                             | RFQ Description                                | on                                                                               | Planned Start                     | Planned End | Currency | Planer         | Einkauf            |           |                 |                 | Requested          |           |
| Bosch-35591                                                                    | C,                                          | /REC2 Test-Projekt                                                                                      | Test - Beschaf                                 | fungsstruktur                                                                    | 02/15/2023                        | 02/16/2023  | EUR      | Nalinci, Nelli | GR/PUR1-Purchasing | g         |                 |                 | 02/14/202          |           |
| 222872                                                                         | 11/28/2022 K                                | u781a / Anbau Batterietestzentrum                                                                       | Heizung, Kühl                                  | ung, Druckluft                                                                   | 04/01/2023                        | 12/31/2023  | EUR      | Ludwig         | GR/PUR1-Purchasing | g         |                 |                 | 10/25/202          |           |
|                                                                                | •                                           |                                                                                                    |                                                |                                                                                  |                                   |             |          |                |                    |           |                 |                 |                    |           |
| ems: 2/2                                                                       | •                                           |                                                                                                    |                                                |                                                                                  | . = .                             |             |          |                |                    |           |                 |                 | •                  |           |
| tems: 2/2                                                                      | -                                           |                                                                                                    |                                                |                                                                                  | A == Y                            |             |          |                |                    |           | ā ,             | 2 2             | •                  |           |
| tems: 2/2                                                                      |                                             |                                                                                                    |                                                |                                                                                  | × = Y                             |             |          |                |                    |           | ract zip fi     | ile whe         | )<br>Julian upload |           |
| ems: 2/2<br>cument                                                             | Document Type                               | Description                                                                                             | Date                                           | Origin File Name                                                                 | A men V                           |             |          |                |                    | Ex        | ract zip fi     | 2 Q             | )<br>Julian upload |           |
| ems: 2/2<br>cument<br>Type<br>PDF Anhang                                       | Document Type<br>Bidder                     | Description<br>Dokumentationsrichtlinie_AN_2016                                                         | Date<br>10/27/2022                             | Origin File Name<br>Dokumentationsricht                                          | tlinie_AN_2016                    |             |          |                |                    |           | ract zip fi     | e ne            | )<br>L P           |           |
| tems: 2/2<br>Cument<br>Type<br>PDF Anhang<br>PDF Anhang                        | Document Type<br>Bidder<br>Bidder           | Description<br>Dokumentationsrichtlinie_AH_2016<br>AE0_TPL_50_Ext_Service_Provider                      | Date<br>10/27/2022<br>10/27/2022               | Origin File Name<br>Dekumentationsricht<br>AEO_TPI_SO_Ert_Set                    | tlinie_AN_2016<br>srvice_Provider |             |          |                |                    | Ēx        | ract zip fi     | 2 R             | •<br>Ł E           |           |
| tems: 2/2<br><b>Document</b><br>Type<br>PDF Anhang<br>PDF Anhang<br>PDF Anhang | Document Type<br>Bidder<br>Bidder<br>Bidder | Description<br>Dokumentationsrichtlinie_ANI_2016<br>AEO_TPL_50_Ext_Service_Provider<br>BVB_2021_01b.pdf | Date<br>10/27/2022<br>10/27/2022<br>10/27/2022 | Origin File Name<br>Dokumentationsricht<br>AEO_TPL_SO_Ext_Se<br>BVB_2021_01b.pdf | tlinie_AN_2016<br>ervice_Provider |             |          |                |                    |           | र्षेत्र 🔏       | 2 R             | )<br>L E           |           |

#### 4.2 Download Tender documents - Request module

When you select a document in the lower window, it can be downloaded with the download button or viewed directly with the display button.

| Type        | Document Type | Description                        | Eate .     | Colgon Pile Name                  | N. |
|-------------|---------------|------------------------------------|------------|-----------------------------------|----|
| griateA 104 | Bidder        | Dokumentationoricitelinie_API_2006 | 38/37/3602 | Dokumentationorichtitrie_AVI_2006 | 2  |
| enterg      | Bidder        | ABO_TPL_SD_Ext_Service_Provider    | 30/27/2022 | ABO_TPL_SD_Ext_Service_Provider   | •  |
| POF Antaga  | Bidder        | BV6_2023_616.pdf                   | 30/27/2022 | 8v8_2021_016.pdf                  |    |
| ICF A       | Broder        | Av(1110/11.pdf                     | 30/27/2022 | 4x4222072.pdf                     |    |
| CF A        | Bidder        | Av/1110/1.pdf                      | 20/27/2822 | 6ef211012.pdf                     |    |
|             |               |                                    |            |                                   |    |
| m: 4/4      |               |                                    |            |                                   |    |

- 1- Click
- 2- Download
- 3- View

When you download a document, it is stored in the directory on your computer that you have set in the browser.

### 4.2.1 Google-Chrome Pop-up Blocker

When using the Google Chrome browser for the first time and if necessary. If you update to a new version of Google Chrome, the pop-up blocker may be enabled.

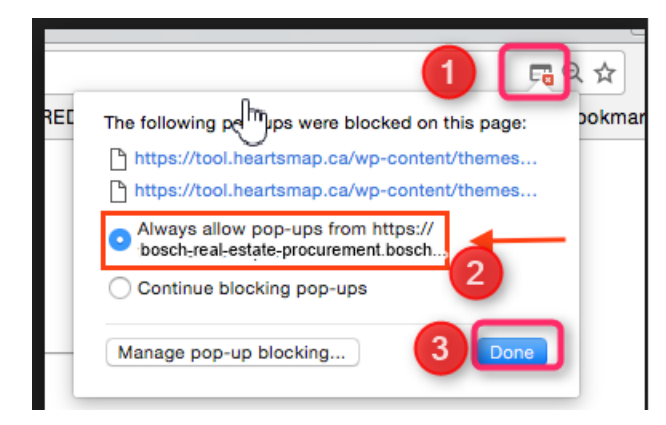

Then restart the display.

When you go to the Display button, a new tab opens in the browser with a preview of the document.

If you want to switch back to the work area, click on our BOSCH logo.

|     | B | 80 | S | CI | H | IT<br>Rf |   | 04.<br>KU7 | .0<br>81A | <b>V3.2G</b><br>- Ku781a / | An | bar | au Batterietestzentrum / 222872 - Heizung, Kühlung, Druckluft |
|-----|---|----|---|----|---|----------|---|------------|-----------|----------------------------|----|-----|---------------------------------------------------------------|
|     | • |    | 3 | ?  |   | ŕ        | 1 |            |           | Portal-RfQ                 | 1  | :   |                                                               |
| RfQ |   |    |   |    |   |          |   |            |           |                            |    |     |                                                               |

### 5 Module Offer

Go to the module Offer

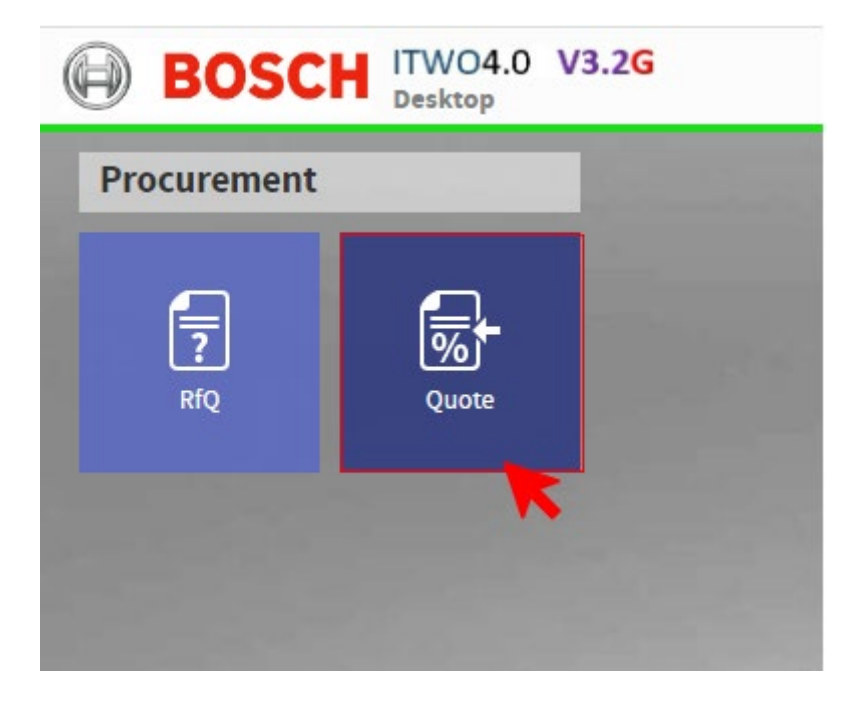

### 5.1 Refresh view Module Offer

Please also update the view first and select "Portal view"

| A-Version Project No. | <u></u>               |
|-----------------------|-----------------------|
|                       |                       |
|                       |                       |
|                       |                       |
|                       | A-Version Project No. |

- 1- Click Refresh
- 2- Click 3 dots
- 3- Click / Select Portal

You will then see in the upper window all offers that you can edit.

Select the offer you want to edit in the upper window. After you have selected an offer, you will see the documents for this request in the lower left window.

|                                                                     | Quete: Boss             | - 31 been - read - mean                             | namengaperons    | ary rear carrys                                                                                                    | of server .                                                                    |                         |               |                       |                  |      |          |                    |
|---------------------------------------------------------------------|-------------------------|-----------------------------------------------------|------------------|----------------------------------------------------------------------------------------------------|--------------------------------------------------------------------------------|-------------------------|---------------|-----------------------|------------------|------|----------|--------------------|
| s + • s                                                             | ? 🖾 1                   | Portal Quote 1                                      | Portal-Quote-BoQ | Q.                                                                                                    |                                                                                |                         |               |                       |                  |      |          |                    |
| Quotes                                                              |                         |                                                     |                  |                                                                                                    |                                                                                |                         |               |                       |                  | 4 0  | r J      | . 8 8              |
| Quite                                                               | Argebots-Itr.           | Status                                              | Arlinge to:      | Tenanddatum                                                                                                    | Growth                                                                         | Business Partner        |               | A-Version Project No. | Ersband          |      | Panung   |                    |
| > 04/26/2023                                                        | Bosch-97864             | Legiting                                            | Besch-26157      | 84,99,9923 [10]                                                                                                    | SS-3 Test-Beschaffunguta                                                       | uktur Test Company APAC |               | 1 TEST-PROJEKT        | DU_PURCHASING    | 1    | NRING, N | e15                |
|                                                                     | U                       |                                                     |                  |                                                                                                    |                                                                                |                         |               |                       |                  |      |          |                    |
|                                                                     |                         |                                                     |                  |                                                                                                    |                                                                                |                         |               |                       |                  |      |          |                    |
| ¢<br>Parent 1/1                                                     |                         |                                                     |                  |                                                                                                    |                                                                                |                         |               |                       |                  |      |          | 3                  |
| ¢<br>Nerra 1/1                                                      |                         |                                                     |                  | _                                                                                                    |                                                                                |                         |               |                       |                  |      |          | 3                  |
| <<br>است ۱/۱<br>RfQ Documents                                       |                         |                                                     |                  |                                                                                                    | <b>G</b> & & & & & & & & & & & & & & & & & & &                                 | Document                |               | ta ta                 | <b>≣ 9</b> 7 8   | RJ   | 2.3      | ,<br>2 (1          |
| c<br>Items 11<br>RfQ Documents                                      | Document Taxe           | Gestisten                                           |                  | E Contraction of the second second se | C & A & C                                                                      | Document<br>11pm        | Sourcest Type | ta ta<br>Description  | ₩ Q 7 8<br>Dee   | A 3  | E J.     | )<br>El C          |
| c<br>Immu 11<br>RFQ Documents<br>Type<br>PDF Antong                 | Document Type<br>Bioter | Susciption<br>Standard tensor 1                     | per              | Deter<br>94/35/2023                                                                                                    | C & & & C<br>C Sp File when upload<br>Origin File Name<br>Standard terms L off | Document<br>1100        | Document Type | ta Ta<br>Description  | 面 Q で 名<br>Deter | A 5. | E d      | )<br>E C           |
| <<br>Items 1/1<br>RFQ Documents<br>Type<br>PDF Antung<br>PDF Antung | Dourmen Type<br>Bidter  | Description<br>Standard terms L<br>Standard terms L | pel<br>pel       | Daras<br>04/35/0023<br>04/35/2023                                                                                                    | C 20 Par 20 C 20 C 20 C 20 C 20 C 20 C 20 C 20                                 | Document<br>            | Document Type | to in                 | 雷 Q 7 名<br>Dev   | R 3. | E d      | )<br>E ()<br>Rates |

In the Status column you can see the status of your offers:

| 8 | Portal lock |
|---|-------------|
| × | Reject      |
|   | Submitted   |
|   | Edit Bidder |
| N | Request     |

## 5.2 Download tender documents - Module Offer

In the "Portal Offer" view, you can also download and view the documents for the enquiry.

Click on BOSCH logo

|    | D | B | DS | C | H |   |   | 4.0<br>J781/ | <b>V3.2G</b><br>A - Ku781a / A | nl | au | u Batterietestzentrum / 222872 - Heizung, Kühlung, Druckluft |  |
|----|---|---|----|---|---|---|---|--------------|--------------------------------|----|----|--------------------------------------------------------------|--|
| ۳  | • | • | Э  | ? | C | ŕ | 1 |              | Portal-RfQ                     | 1  |    |                                                              |  |
| Rf | Q |   |    |   |   |   |   |              |                                |    |    |                                                              |  |

Go to Quote

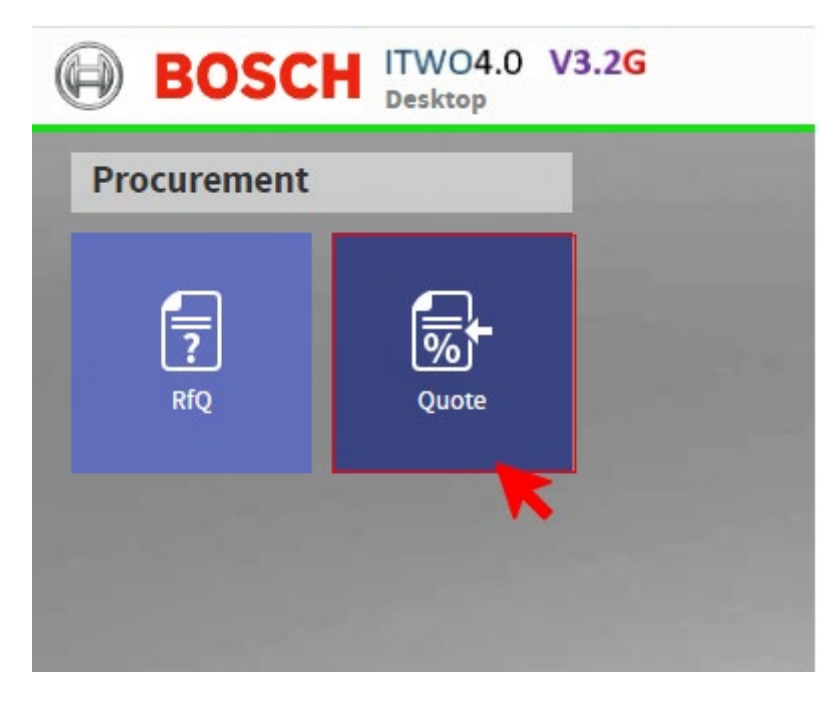

Please also update the view first and select "Portal view":

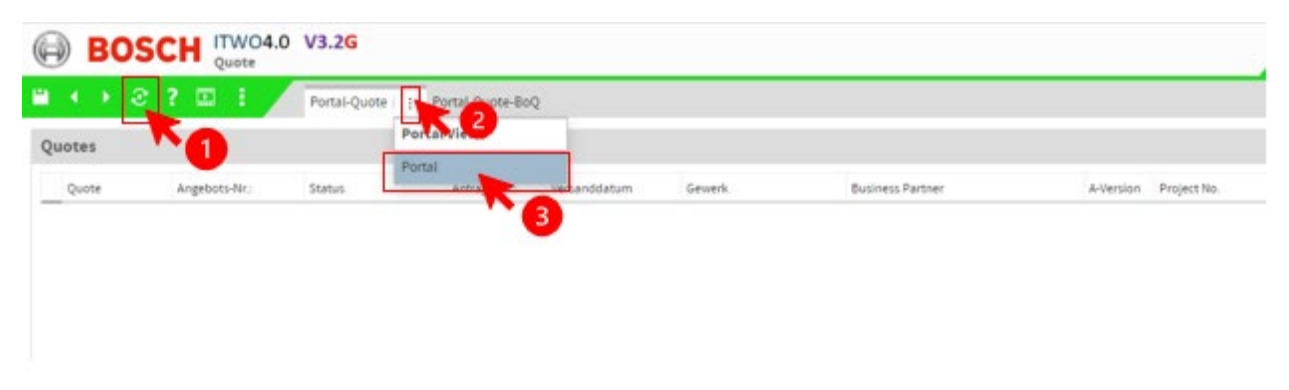

- 1- Click Refresh
- 2- Click 3 dots
- 3- Click / Select Portal

## Mark documents for download:

| BOS                                                                   | CH Quater Boac                      | h-37564 - Yest - Beac                                 | haffungsstrukt   | ur / Test Compar                 | IY APAC                                                                                               |                             |                        |                         |              |          |     |            |       |
|-----------------------------------------------------------------------|-------------------------------------|-------------------------------------------------------|------------------|----------------------------------|----------------------------------------------------------------------------------------------------|-----------------------------|------------------------|-------------------------|--------------|----------|-----|------------|-------|
| s ( ) 1                                                               | 2 00 1                              | Portal-Quote 1                                        | Portal-Quote-Boo | 2                                |                                                                                                    |                             |                        |                         |              |          |     |            |       |
| Quotes                                                                |                                     |                                                       |                  |                                  |                                                                                                    |                             |                        |                         |              |          | 4 0 | 2 M 3      | L & . |
| Quote                                                                 | Angebots-Nr:                        | Status                                                | Arfrage-Str.     | Versenddetum                     | Gewerk                                                                                                | Business Fartner            | A-livesion Pro         | ject No.                | Drkaf        | ł.       |     | Planing    |       |
| 04/28/2823                                                            | Bosch 37864                         | Angelag                                               | 80507-26257      | 84/38/2023   10-5                | 6.3. Text-deschaffungsille                                                                            | Attar Test Company APAC     | 1 70                   | IP PROJEKT              | EX1_PU       | RCHASING |     | Nativo, I  | Neta  |
| 0                                                                     |                                     |                                                       |                  |                                  |                                                                                                    |                             |                        |                         |              |          |     |            |       |
|                                                                       |                                     |                                                       |                  |                                  |                                                                                                    |                             |                        |                         |              |          |     |            |       |
| ¢                                                                     |                                     |                                                       |                  |                                  |                                                                                                    |                             | _                      |                         |              |          |     |            |       |
| ¢<br>Harma 1/1                                                        |                                     |                                                       |                  |                                  |                                                                                                    |                             | _                      |                         |              |          |     |            |       |
| <<br>الناسة عام<br>RfQ Documents                                      |                                     |                                                       |                  |                                  | 8 8 8 4 B                                                                                             | Document                    | _                      | 13 10 1                 |              | 7 8      | 8 1 | 5 25 3     | L 2   |
| c<br>Iums 2/1<br>RfQ Documents                                        |                                     |                                                       |                  |                                  | Q P P & P P                                                                                           | Document<br>Type Secur      | nere Type – Descriptio | <b>1</b> 3 <b>1</b> 5 1 |              | 7 .A.    | 8 1 | orgentia   | L L   |
| e<br>Iama 1/1<br>RfQ Documents<br>Type                                | Document Type                       | Description                                           |                  | Contrast<br>Datase               | 역 온 윤 분 P<br>ct op fire stren upd<br>Origin Fire Name                                                 | Document                    | nere Type – Descriptio | <b>G ()</b>             | <b>-</b> 9 ' | T &      | 8 1 | Crige Ta   | L E   |
| c<br>Neres 1/1<br>RFQ Documents<br>Type<br>Type                       | Securies Type<br>Status             | Secondaria<br>Standard Isona L                        | pat .            | Conce<br>04020<br>04020          | CLARE C<br>ct op fire varier ups<br>Origin Fire Name<br>Standard tarms 1 pdf                          | Document<br>Type Docur      | nert Type Descriptio   | <b>Ca Ta</b> 1          | <b>n</b> e ' | T R      | 8 1 | Criger Tak | L E   |
| e<br>Nems 12<br>RfQ Documents<br>Type<br>Type<br>PTP Astung           | Socurrent Type<br>Statue<br>Natur   | Searchyston<br>Standard terms L<br>Standard terms L   | pdf<br>pdf       | Dece<br>94(28(2023<br>94(28(2023 | C P P P P P<br>Crop The Name<br>Standard surves 2 pdf<br>Dandard surves 2 pdf                         | Document<br>Type Docur      | nent Type – Bescriptio | <b>G</b> (6)            | <b>.</b> e . | T &      | 8 1 | c E J      | l. 2  |
| e<br>Isrea 11<br>RfQ Documents<br>Type<br>Type<br>PP Astung<br>Colong | Document Type<br>Sister<br>Safer    | Description<br>Standard terms 1,<br>Standard terms 1, | paf<br>paf       | 04/28/3023                       | Q P P B<br>ct op file strem gat<br>Orgin file kanne<br>Standard turme 5 pdf<br>Standard turme 5 pdf   | Document<br>Type Decur      | sent Type Descriptio   | <b>1</b> 3 <b>1</b> 8   | T Q '        | T R      | £ 3 | orga Ta    | L L I |
| K<br>Turne 11<br>RfQ Documents<br>Type<br>Type<br>Kolving<br>2        | Document Type<br>Biology<br>Biology | Description<br>Standard terms L<br>Standard terms L   | pdf<br>pdf       | 04/28/2023                       | C A A A A C<br>crigi file viten ups<br>Grigi file kane<br>Standert terms 1 pdf<br>Dandert terms 1 pdf | Document<br>Type Docus<br>3 | nert Type Descriptio   | 53 (***)                |              | TR.      | £ 3 | organia    | L 2 : |

- 1- Click the project
- 2- Click the Document / arrow
- 3- Click to download

### 5.3 View tender specification

After you have selected the quotation, you want to offer in the upper window in the left-hand bar in the Portal quotation tab, click on the Portal quotation specifications tab to edit the specifications.

| BOSC                    | H ITWO4.0     | V3.2G<br>37864 - Test - Beschaffungsstruktu | r / Test Com | pany APAC  | _       |       |            |     |        |                 | _   | 4      |        | geowaran   | etto<br>Subrem | Robert B<br>Instant   P | konch (<br>Fortal) |
|-------------------------|---------------|---------------------------------------------|--------------|------------|---------|-------|------------|-----|--------|-----------------|-----|--------|--------|------------|----------------|-------------------------|--------------------|
| BoQ Structure           | -             | Portas-Quote Portas-Quote-BoQ               | -            | 2          |         |       |            |     |        |                 | 0.0 | v      | Ŕ      | 8 <b>6</b> | Q I            | - 8                     | R                  |
| Structure               | Reference No. | Oution Specification                        | NED USM      | Quartery   | 30      | Loho  | Material   | (P  | 14,140 | P (P rach Nach) | Wet |        | 14,14  | NL HDS.    |                | Pauloch                 | 1                  |
| - A                     | 1857100-00    | Test - Bescheffungsstruktur                 |              |            | 0       |       |            |     |        |                 |     | 0.00   | 0.00   |            | 0.00           |                         |                    |
|                         | 401.          | Hinweise zur Angebotserstellung             |              |            |         |       |            |     |        |                 |     | 0.00   | 0.00   |            | 1.00           |                         |                    |
|                         |               | Neverlee our Angebetsentellung              |              |            |         |       |            |     |        |                 |     |        |        |            |                |                         |                    |
|                         |               | volständigkeit des Angebotes                |              |            |         |       |            |     |        |                 |     |        |        |            |                |                         |                    |
|                         |               | Amprechpartneckuelchrungste                 |              |            |         |       |            |     |        |                 |     |        |        |            |                |                         |                    |
| E                       |               | Kurzbeschreibung Bietermodul f              |              |            |         |       |            |     |        |                 |     |        |        |            |                |                         |                    |
|                         |               | Timatu von 80501-Elektrowerk                |              |            |         |       |            |     |        |                 |     |        |        |            |                |                         |                    |
|                         |               | Kiniveise aur Angebotserstellung            |              |            |         |       |            |     |        |                 |     |        |        |            |                |                         |                    |
|                         |               | Volusändigheit des Angebotes                |              |            |         |       |            |     |        |                 |     |        |        |            |                |                         |                    |
|                         |               | Ansprechpartnesikusführungste               |              |            |         |       |            |     |        |                 |     |        |        |            |                |                         |                    |
|                         |               | Kursbeschreibung Betermodul (               |              |            |         |       |            |     |        |                 |     |        |        |            |                |                         |                    |
| 1                       |               | Einsatz von BOSCH-Elektrowerk               |              |            |         |       |            |     |        |                 |     |        |        |            |                |                         |                    |
| a 📷                     | 002.          | Besondere Vertrags- und Vergeb              |              |            |         |       |            |     |        |                 |     | 0.00   | 0.00   |            | 0.00           |                         |                    |
|                         |               | Alignmeines                                 |              |            |         |       |            |     |        |                 |     |        |        |            |                |                         |                    |
| 4                       |               |                                             |              |            |         |       |            |     |        |                 |     |        |        |            |                |                         |                    |
| ferris: 147/547         |               |                                             |              |            |         |       |            |     |        |                 |     |        |        |            |                |                         |                    |
|                         |               |                                             |              |            | _       | -     |            |     |        |                 |     |        |        |            |                |                         |                    |
| Specification Plain     | n Text        |                                             | Plain Te     | xt Complem | ents .  |       | <b>a a</b> | TRR | Quo    | te Details      |     |        |        |            |                | *                       | ¥                  |
|                         |               |                                             | No.          | Турж       | Introdu | etten | Text       |     | Bas    | ic Deta         |     |        |        |            |                |                         |                    |
|                         |               |                                             |              |            |         |       |            |     |        | Status +        | 0   | Ang    | stragt |            |                |                         |                    |
|                         |               |                                             |              |            |         |       |            |     | 8      | Business Partne |     | nt Car | npany. | VPAC       |                |                         |                    |
|                         |               |                                             |              |            |         |       |            |     |        | Anfrage +       | 8   | osch-2 | 611    | Text - Bes | niting         | panana                  | r .                |
|                         |               |                                             |              |            |         |       |            |     |        | Angebots-Nr. •  | 8   | exch-3 |        | Test - Des | chaffung       | preview                 | r                  |
|                         |               |                                             |              |            |         |       |            |     |        | Version +       |     |        |        |            |                |                         | 2                  |
|                         |               |                                             | <            | 24         |         |       |            | >   |        | Erstellt am +   | 0   | 4/28/2 | 023    |            |                |                         |                    |
| Specification Plain Tex | 6 BoQ Details |                                             | (terms 5)    | 0          |         |       |            |     |        |                 |     |        |        |            |                |                         |                    |

Here, you also must update the view first.

- 1- Select Portal Quote -BOQ
- 2- Select 3 dots
- 3- Select Portal

### 6.1 Start quotation processing

Before you can enter prices, you must set the offer status to "Edit bidder".

- 1- Please click on Wizard
- 2- Please click on "Change quotation status".
- 3- Please select "Edit bidder" to process the offer.
- 4- Click OK to proceed

|                            |                     | 1      |
|----------------------------|---------------------|--------|
| ×                          | izards              | o,     |
|                            | 3 Quote             | ;      |
| sach Nachli; Wert          | hange Quote Status  | j=     |
|                            | hange Quote Number  | ·<br>P |
|                            | BoQ                 | •2     |
| v 🔽 🚽                      | alidate GAEB export |        |
| 3                          | AEB Import Bieter   |        |
|                            | iAEB Export         |        |
|                            |                     |        |
| ranslation                 |                     |        |
|                            |                     |        |
| Only show available status |                     |        |
| tails                      |                     |        |
|                            |                     |        |
| CK Close ess Parmer e      |                     |        |
|                            | ranslation          | Code   |

### 6.2 Edit tender specification

You can now start entering prices in the "Portal quotation specifications" tab. You can interrupt the processing at any time and continue to work on it later. Please do not forget to save beforehand.

Please update the portal view on the "Portal quotation specifications" tab.

| E  |      | B     | DS   | CI |      | 4.0 N<br>Bosch- | <b>/3.2G</b><br>37864 - Test - B | eschaffungsstr   | uktur | / Test Coi | mpany APAC |       |
|----|------|-------|------|----|------|-----------------|----------------------------------|------------------|-------|------------|------------|-------|
| ۳  |      | ۲     | æ    | ?  | ÷    |                 | Portal-Quote                     | Portal-Quote     | BoQ   | -          |            |       |
| Bo | O St | ruc   | ture |    |      |                 |                                  |                  |       | Portal Vi  | ews        |       |
| _  |      |       |      |    |      |                 |                                  |                  |       | Portal     | -          |       |
| _  | Stru | cture |      |    | Refe | rence No.       | Outline Specific                 | ation            | Item  | Into UoM   | Quantity   | LA/MA |
|    |      |       |      |    | TEST | 100-00          | Test - Beschaffu                 | ngsstruktur      |       |            |            |       |
|    |      | -     |      |    | 001. |                 | Hinweise zur An                  | gebotserstellung |       |            |            |       |
|    |      | 0     | D    |    |      |                 | Hinweise zur An                  | gebotserstellung |       |            |            |       |

## 6.2.1 Short text and long text

| BOSC                                      | H ITWO4.0                                        | <b>/3.2G</b><br>37864 - Test - Beschaffungsstr | uktur / Test | Company APAC   |        |        |          |     |                   |         |             |            | 4000 I | lober: B | osch Gen<br>ordel Que |     |
|-------------------------------------------|--------------------------------------------------|------------------------------------------------|--------------|----------------|--------|--------|----------|-----|-------------------|---------|-------------|------------|--------|----------|-----------------------|-----|
| • • 8                                     | 2 🖂 i 🖉                                          | Portal-Quiste Portal-Quote                     | 80Q          |                |        |        |          |     |                   |         |             |            |        |          |                       | 1   |
| BoQ Structure                             |                                                  |                                                |              |                |        |        |          |     |                   | 2 *     | ~ A         | *          | 97     | R        | 20                    | 1   |
| Structure                                 | Reference No.                                    | Outline Specification                          | item info Up | M Quartity     | LA, MA | Lote   | Material | CP. | RLND IP rect-Nect | n Hert  | NLY         | NL 405     |        | with     | Lare                  |     |
| - 55                                      | TEST100-00                                       | Test - Seichaffungsstruktur                    |              |                |        |        |          |     |                   |         | 0.00 0.0    | 0          | 0.00   |          | ^                     |     |
|                                           | 00L.                                             | Hinweise zur Angebeitsenstellung               |              |                |        |        |          |     |                   |         | 1.00 0.0    | 6          | 0.00   |          |                       | 6   |
| 0.4                                       | 121                                              | Himatus for Argebra maturing                   | 0            |                |        |        |          |     |                   |         |             |            |        |          |                       |     |
|                                           |                                                  | Vetskändigkeit; des Angebotes                  | 9            |                |        |        |          |     |                   |         |             |            |        |          |                       | Ľ   |
| 0                                         |                                                  | Angrechpatriechurführungste                    |              |                |        |        |          |     |                   |         |             |            |        |          |                       | 6   |
|                                           |                                                  | Harzbeschreibung Bietermodul C.,               |              |                |        |        |          |     |                   |         |             |            |        |          |                       |     |
| 0                                         |                                                  | Einertriver 905D1-Deletrowek                   |              |                |        |        |          |     |                   |         |             |            |        |          |                       |     |
|                                           |                                                  | Hinseise zur Angebotserstellung                |              |                |        |        |          |     |                   |         |             |            |        |          |                       |     |
| 0                                         |                                                  | Volkelandigkalt des Angeboren                  |              |                |        |        |          |     |                   |         |             |            |        |          |                       |     |
|                                           |                                                  | Anareshpertner/Ausfishrungste                  |              |                |        |        |          |     |                   |         |             |            |        |          |                       |     |
| 0                                         |                                                  | Kurzbeschwibung Bietermodul f.                 |              |                |        |        |          |     |                   |         |             |            |        |          |                       |     |
| 0                                         |                                                  | Ensatz von 80504 Eteknowerk                    |              |                |        |        |          |     |                   |         |             |            |        |          |                       |     |
|                                           | 002                                              | flexandere Vertrags- und Vergeb                |              |                |        |        |          |     |                   |         | 0.00 0.0    | 0          | 0.00   |          |                       |     |
| Ø                                         |                                                  | Algements                                      |              |                |        |        |          |     |                   |         |             |            |        |          | ¥                     |     |
| 10H2 34(34)                               |                                                  |                                                |              |                |        |        |          |     |                   |         |             |            |        |          | ,                     |     |
| Specification Pla                         | in Text                                          |                                                | 1 Pla        | in Text Comple | ments  |        |          | TRR | Quote Details     |         |             |            |        | *        | * 0                   | i – |
| ***Hinwitse tur Ang                       | dotsestallung*** V2                              | 1.80                                           |              | No. Type       | intrud | uction | Test     |     | Basic Data        |         |             |            |        |          | . ^                   |     |
|                                           |                                                  |                                                | 11-          |                |        |        |          |     |                   |         |             |            |        |          |                       |     |
| BOSCH Letiturgiver                        | texchristise er thalten te                       | lovelse                                        |              |                |        |        |          |     | Status .          |         | Bearbeit    | en Uketer  |        |          |                       |     |
| "Variable Felder" bo                      | e. Felder für Bieterangs                         | ber.                                           |              |                |        |        |          |     | Business Parts    | er # Te | st Compar   | y APAC     |        |          |                       |     |
| Diese Felder sind zw                      | regenci a un colicitore 1                        | 5                                              |              |                |        |        |          |     | Antrago +         | Bo      | 4ch-26111   |            |        |          |                       |     |
| ******                                    |                                                  |                                                | 11           |                |        |        |          |     |                   | Te      | st-Besch    | fungistrak | tur -  |          |                       |     |
| Onne Angeben in die<br>Berücksichtimme be | sen Feldern körnen wir<br>en Anzeboten nicht men | ene                                            |              |                |        |        |          |     | Angebots-Nr.      |         | sch-27864   |            |        |          |                       |     |
|                                           |                                                  |                                                | (4)          |                |        |        |          | >   |                   | Та      | st - Beichi | napatruk   | tur.   |          |                       |     |
| Specification Plain Te                    | et Bog Details                                   |                                                | 10           | m: 6/0         |        |        |          |     | Namine a          |         |             |            |        |          |                       |     |

- 1) Select position
- 2) Short text / description of the selected position
- 3) Long text / description of the selected position

# 6.2.2 Position type

| BoQ Structure |               |                                 |      |                     |                  |
|---------------|---------------|---------------------------------|------|---------------------|------------------|
| Structure     | Reference No. | putline Specification 💌         | Item | Info UoM            | Quantity         |
| A 😐           | TEST100-00    | Test - Beschaffungsstruktur     |      | No price ca         | n be entered     |
| A 📻           | 003.          | Vorbemerkungen                  |      | for inform          | ation items      |
| i             |               | Allgemeine Vorbemerkungen       |      |                     |                  |
| i             |               | Allgemeine Vorbemerkungen       |      |                     |                  |
| A 📻           | 007.          | Übernahmekosten sonstige Abf    |      |                     |                  |
|               | 007.000106.   | Sortierkosten                   | в    | Hour                | 1.000            |
| Ē             | 007.000109.   | Schamott AVV 170107             | в    | Prices can o        | only be set      |
| E             | 007.000103.   | Gussasphalt teerfrei AVV 170504 | в    | for the it<br>"Posi | em type<br>tion" |
| E             | 007.000101.   | Flachglas bunt                  | в    | 103                 |                  |
| E             | 007.000105.   | Dämmstoffe ungefährlich         | в    | m3                  | 1.000            |
| E             | 007.000107.   | Bohrgut AVV 170903              | в    | TONS                | 1.000            |
| E             | 007.000102.   | Beton bewehrt mit Übergröße <   | в    | TONS                | 1.000            |
| E             | 007.000108.   | Begleitpapiere für Entsorgung B | в    | TONS                | 1.000            |
| E             | 007.000104.   | Altholz Klasse A1-3 (gemischt)  | в    | TONS                | 1.000            |

# 6.2.3 Enter prices

To enter prices, go to the "Portal quotation specifications" tab

| E  |      | BC       | )S  | Cł | 1<br>Q | WO4.0<br>uote: Bosch | <b>V3.2G</b><br>1-37864 - Test - Be | eschaffungsstr | uktur / Te | est Com | ipany APAC |   |
|----|------|----------|-----|----|--------|----------------------|-------------------------------------|----------------|------------|---------|------------|---|
| ۳  | •    | ×        | æ   | ?  |        | 1                    | Portal-Quote                        | Portal-Quote   | -BoQ :     | -       |            |   |
| Bo | Q St | truct    | ure |    |        |                      |                                     |                |            |         |            |   |
|    | Stru | cture    |     |    |        | Reference No         | o. Outline Specificat               | tion 🔻         | Item Info  | UoM     | Quantity   | L |
|    |      | <b>-</b> |     |    |        | TEST100-00           | Test - Beschaffun                   | gsstruktur     |            |         |            |   |
|    | -    |          |     |    |        | 003.                 | Vorbemerkungen                      | 1              |            |         |            |   |
|    |      | i        | ]   |    |        |                      | Allgemeine Vorbe                    | emerkungen     |            |         |            |   |
|    |      | i        | )   |    |        |                      | Allgemeine Vorbe                    | emerkungen     |            |         |            |   |

If the status is set to "Edit bidder" (see point 6.1), you can enter your prices.

The unit prices are entered in the EP column. The quantities and units of measure can be found in the columns "Quantity"

| ] | () 2 ?   | 10 I         | Portal-Angebo     | et Portal-Angebot-UV   ]               | Quantity |           | c  | Juantit | y 🚽  |          |     |      |
|---|----------|--------------|-------------------|----------------------------------------|----------|-----------|----|---------|------|----------|-----|------|
|   | ruktur   |              |                   |                                        |          |           |    | _       |      |          |     |      |
|   | Struktur | Referenznumm | e UV-Positionstyp | Kurztext                               | Menge    | Pos, Info | NE | Lon Mat | Loñn | Material | EP  | Gt   |
|   | Ð        | 25.80        | Position          | Bezeichnungsschilder Große 300 x 200   | 4,000    |           | 57 | 12      | 0.00 | 0,00     | 0,0 | 0    |
|   | Ð        | 2585.        | Position          | Richtungspfeile                        | 40,000   |           | ST | 127     | 0,00 | 0,00     | 0,0 | 0    |
|   | - 📻      | 30.          | L05               | Antagenbeschreibung und Schema         |          |           |    |         |      |          |     |      |
|   | œ        |              | Hinweis           | Anlagenbeschreibung                    |          |           |    | 10      |      |          |     |      |
|   | œ        |              | Hinweis           | Grundrißzeichnungen, Schema            |          |           |    | D.      |      |          |     |      |
|   |          |              | Hinweis           | Kurzbeschreibung Klimagerät            |          |           |    |         |      |          |     |      |
|   | - 🗃      | 35           | Los               | Lüftungsanlagen                        |          |           |    | 3       |      |          |     | 9    |
| 1 |          | 355.         | Pesition          | Dachüftungsgerät mit Wartungsflur, W., | 1,000    |           | ST |         | 0,00 | 0.00     | Ĩ   |      |
|   | (F)      |              | Hinweis           | Dachluftungszentrale mit innenliegend  |          | A         |    |         |      |          | -   |      |
|   |          | 35.,10.      | Pesition          | Außenluftansaugkammer                  | 1,000    |           | ST | 123     | 0.00 | 0.00     | 0,0 | 0    |
|   | P        | 36, 36       | Decition          | Dononarshive lawers or horhashall /DWT | 1 000    | A 78      | 57 | 802     | 0.00 | 0.00     | 0.0 | in . |

Please also remember to save it temporarily

### 6.2.4 Price entry wage and material distribution

For positions in which the Lohn (wage) / material tick has been activated, the price is split into wage and material. The corresponding fields can be filled, the unit price field is blocked and is automatically calculated from the wage and material parts.

| 1  | < → ⊗ 1           | ? 🗉 :         | Portal-Angebo   | ot Portal-Angebot-LV :                    |       |           |    |          |       |          |       |       |
|----|-------------------|---------------|-----------------|-------------------------------------------|-------|-----------|----|----------|-------|----------|-------|-------|
| LV | Struktur          |               |                 |                                           |       |           |    |          |       |          |       | · •   |
|    | Struktur          | Referenznumme | LV-Positionstyp | Kurztext                                  | Menge | Pos. Info | ME | Lohn/Mat | Lohn  | Material | EP    | GB    |
|    | A 🚞               | 35.           | Los             | Lüftungsanlagen                           |       |           |    |          |       |          |       | 30,00 |
|    |                   | 35 5.         | Position        | Dachlüftungsgerät mit Wartungsflur, W     | 1,000 |           | ST |          | 0,00  | 0,00     | 0,00  | 0,00  |
|    | i                 |               | Hinweis         | Dachlüftungszentrale mit innenliegend     |       | ТА        |    |          | 1     | 2        |       |       |
| 1  |                   | 35 10.        | Position        | Außenluftansaugkammer                     | 1,000 |           | ST |          | 10,00 | 1 20,00  | 30,00 | 30,00 |
|    |                   | 3515.         | Position        | Regenerativwärmetauscherbauteil (RWT)     | 1,000 | TA, TB    | ST |          | 1     |          | 0,00  | 0,00  |
|    |                   | 35 20.        | Position        | By-Pass-Klappen                           | 1,000 | тв        | ST | ~        | 0,00  | 0,00     | 0,00  | 0,00  |
|    |                   | 35 25.        | Position        | Mischkammerbauteil (Zuluft)               | 1,000 | ТА        | ST | <b>v</b> | 0,00  | 0,00     | 0,00  | 0,00  |
|    | E                 | 3530.         | Position        | Filterbauteil                             | 1,000 | TA, TB    | ST | <b>~</b> | 0,00  | 0,00     | 0,00  | 0,00  |
|    |                   | 3535.         | Position        | Leerteil zur Verwendung als Wartungsr     | 1,000 | тв        | ST | <b>~</b> | 0,00  | 0,00     | 0,00  | 0,00  |
|    |                   | 3540.         | Position        | Schalldämpferbauteil                      | 1,000 | ТА        | ST | ~        | 0,00  | 0,00     | 0,00  | 0,00  |
|    | E                 | 35 45.        | Position        | Ventilatorbauteil für die Zuluft (Radial) | 1,000 | тв        | ST | <b>v</b> | 0,00  | 0,00     | 0,00  | 0,00  |
| E  | Einträge: 124/124 |               |                 |                                           |       |           |    |          |       |          |       |       |

### 6.2.5 Alternative, demand, and contingent items

In the Item column "Info" displays the position types.

- A = Alternative item is not included in the total
- B = Demand item is included in the total
- E = Contingent item not included in the total

Example of contingent position

| truktur  |              |                    |                                         |        |           |      |          |       |          |     |       | 6     | ^    |
|----------|--------------|--------------------|-----------------------------------------|--------|-----------|------|----------|-------|----------|-----|-------|-------|------|
| Struktur | Referenzirum | me LV-Positionstyp | Kurztest                                | Merge  | Pos. Info | ME   | Lohn/Mat | Lohn  | Material | EP  | 68    |       |      |
| 8        | 35.225       | Position           | Reinigungseinrichtung für RWT           | 1,000  |           | 57   |          | 0,00  | 0,0      | 0   | 0,00  |       | 0,0  |
| Ð        | 35230        | Position           | Inbetriebnahme der Frequenzumforme      | 1,000  |           | psch | 12       | 0,00  | 0,0      | 0   | 00,0  |       | 0,6  |
|          | 35235        | Position           | Inbetriebnahme des Zu- und Abluftgeräts | 1,000  |           | psch | 15       | 0,00  | 0,0      | 0   | 00,0  |       | .0,5 |
|          |              | Hinweis            | Montage Feidgeräte Lüftung              |        |           |      |          |       |          |     |       |       |      |
|          | 35.,240      | Position :         | Montage von Fühler für Kanal-/Wandm     | 10,000 | 122       | ST   | - 53     | 0,00  | 0,0      | 0   | 00,0  |       | 0.   |
|          | 35245        | Position           | Montage von Druckdose; Druckmessum      | 4,000  |           | ont  | ingont   | 0,00  | 0,0      | 0   |       | lot   |      |
| D        | 35.250       | Position           | Montage von Klappenantrieb,             | 4,000  |           | Juni | ingent   | 0,00  | 0,0      | 0   | IX    | υı    |      |
| 0        |              | Hinvesis           | Dachdurchführung, eckig für einen Lüft  |        |           | Pos  | ition    |       |          |     | Calcu | ulate | d    |
| B        | 35 . 255.    | Position           | Dachdurchführung Liftungskanal Lx8      | 2,000  |           |      |          | 0,00  | 0,0      | 0   |       |       |      |
| D        | 35.260.      | Position           | Dachdurch/Unrung Lüftungskanal LvB      | 2,000  | E         | 11   |          | 30,00 | 20/      | 0 3 | 0,00  | ~     | 0,   |
| P        | 35265.       | Position           | Dachdurchführung Liiftungskanal LxB     | 2,000  | E         | 51   | 85       | 0,00  | 0,0      | 0   | 0,00  |       | 0,   |

## 6.2.6 Position info Client and bidder extension

With the position information TB and AB, additional information on a position or an indication is specified/queried.

TA = Client text supplement

TB = Bidder extension

With the position info TB, the queried values must be entered in the lower right window.

Please save again and again.

| BOSC                  | H ITWO4.0<br>Angebot: TE                | <b>V3.2G</b><br>ST1-12345 - Te | st - Beschaffungsstruktur   TESTLIE   | FERER 1 |      |           |      |                                                                                                    |              |                 |      |      |      |          |          | 400        | Robert | Bosch G<br>Portal-C |
|-----------------------|-----------------------------------------|--------------------------------|---------------------------------------|---------|------|-----------|------|----------------------------------------------------------------------------------------------------|--------------|-----------------|------|------|------|----------|----------|------------|--------|---------------------|
| ე • • მ ?             | 2 🗉 🗄                                   | Portal-Angebo                  | t Portal-Angebot-LV :                 |         |      |           |      |                                                                                                    |              |                 |      |      |      |          |          |            |        |                     |
| 4<br>LV Struktur      |                                         |                                |                                       |         |      |           |      |                                                                                                    |              |                 |      |      | · •  | ~ *      | *        | ₫ '        | P /2   | <u>_</u>            |
| Struktur              | Referenznumm                            | LV-Positionstyp                | Kurztext                              | Menge   |      | Pos. Info | ме   | Lohn/Mat                                                                                                    | Lohn         | Material        | EP   | GB   |      | Pauschal | Pauschal | preis      |        |                     |
|                       | 35165.                                  | Position                       | Meßeinrichtung für Kammereinbau       |         | 1,00 | ,         | ST   |                                                                                                    | 0,0          | 0,00            | 0,00 |      | 0,00 |          |          |            |        |                     |
| Ē                     | 35170.                                  | Position                       | Zeigerthermometer für Geräte- oder Ka |         | 1,00 | тв        | ST   |                                                                                                    | 0,0          | 0,00            | 0,00 |      | 0,00 |          |          |            |        |                     |
| B                     | 35175.                                  | Position                       | Flachriemen, flankenoffene Hochleistu |         | 1,00 |           | Satz |                                                                                                    | 0,0          | 0,00            | 0,00 |      | 0,00 |          |          |            |        |                     |
| B                     | 35 180.                                 | Position                       | Motorausbauschienen                   |         | 1,00 |           | ST   | Image: A state of the state of the state | 0,0          | 0,00            | 0,00 |      | 0,00 |          |          |            |        |                     |
| B                     | 35 185.                                 | Position                       | Beleuchtung Leuchtstofflampe          |         | 1,00 | ,         | Satz |                                                                                                    | 0,0          | 0,00            | 0,00 |      | 0,00 |          |          |            |        |                     |
| Ē                     | 35 190.                                 | Position                       | Beleuchtung im Bedienungsgang und     |         | 1,00 | ТВ        | Satz |                                                                                                    | 0,0          | 0,00            | 0,00 | )    | 0,00 |          |          |            |        |                     |
| ī                     |                                         | Hinweis                        | Hinweise für die Montage              |         |      | TA        |      |                                                                                                    |              |                 |      |      |      |          |          |            |        |                     |
| ī                     |                                         | Hinweis                        | Abmessungen und Preis                 |         | _    | TA, TB    | -    |                                                                                                    |              |                 |      |      |      |          |          |            |        |                     |
| B                     | 35 195.                                 | Position                       | Einbringung und Montage der RLT -Anl  |         | 1,00 | ,         | psch | ~                                                                                                    | 0,0          | 0,00            | 0,00 |      | 0,00 |          |          |            |        |                     |
| i                     |                                         | Hinweis                        | Sonstige Bauteile Dachlüftungsgerät   |         |      |           | 1    |                                                                                                    |              |                 |      |      |      |          |          |            |        |                     |
|                       | ~ ~ ~ ~ ~ ~ ~ ~ ~ ~ ~ ~ ~ ~ ~ ~ ~ ~ ~ ~ | n 10                           |                                       |         | • •• |           |      |                                                                                                    |              |                 |      |      |      |          |          |            |        |                     |
| Einträge: 124/124     |                                         |                                |                                       |         |      |           |      |                                                                                                    |              |                 |      |      |      |          |          |            |        |                     |
| angtext unforma       | atiert                                  |                                |                                       |         |      | D-0 - E-3 | Тех  | t Ergänzur                                                                                                    | ngen unfo    | rmatiert        |      |      |      |          |          |            | ব T    | 2                   |
| Beleuchtung im Bedi   | enungsgang und Reg                      | elungskammer.                  |                                       |         |      |           |      | Тур                                                                                                    |              | Einleitung      |      | Text |      |          | N        | lachf. Tei | t      |                     |
| De diamona a sera a s | and in the Department                   |                                |                                       |         |      |           |      | Bieter                                                                                                    |              | Leistung (W)    |      | 1    | r    |          |          |            |        |                     |
| Langfeldleuchten IP S | 54 mit Schutzrohr un                    | d Leuchtstoff-                 |                                       |         |      |           |      | Bieter                                                                                                    |              | Fabrikat ()     |      | 2    | i    | -        |          |            |        |                     |
| lampe 58W einzubau    | en.                                     |                                |                                       |         |      |           |      | Bieter                                                                                                    |              | Тур ()          |      |      |      |          |          |            |        |                     |
| [Leistung (W) ['']]   |                                         |                                |                                       |         |      |           | ·    |                                                                                                    |              |                 |      | 3    |      |          |          |            | _      | _                   |
| [Typ () ['']]         |                                         |                                |                                       |         |      |           | 4    |                                                                                                    |              |                 |      |      |      |          |          |            |        |                     |
|                       |                                         |                                |                                       |         |      |           | Ei   | nträge: 3/3                                                                                                    |              |                 |      |      |      |          |          |            |        |                     |
|                       |                                         |                                |                                       |         |      |           | Spl  | itmengen Te                                                                                                    | xt Ergänzung | en unformatiert |      |      |      |          |          |            |        |                     |

## 6.2.7 Total Offer

You can find your total offer sum by scrolling to the top of the position overview.

| l-Angebo | t Portal-Angebot-LV :                 |       |           |    |          |      |          |    |          |          |               |       |  |
|----------|---------------------------------------|-------|-----------|----|----------|------|----------|----|----------|----------|---------------|-------|--|
|          |                                       |       |           |    |          |      |          |    | · ·      | ~ *      | 🕛 🖨 🧟 '       | 7 2 2 |  |
| tionstyp | Kurztext                              | Menge | Pos. Info | ME | Lohn/Mat | Lohn | Material | EP | GB       | Pauschal | Pauschalpreis |       |  |
| f        | Test - Beschaffungsstruktur           |       |           |    |          |      |          |    | 2.490,00 |          | 0,00          |       |  |
|          | Hinweise zur Angebotserstellung       |       |           |    |          |      |          |    | 0,00     |          | 0,00          | 7     |  |
| s        | Hinweise zur Angebotserstellung       |       |           |    |          |      |          |    |          |          |               |       |  |
| S        | Vollständigkeit des Angebotes         |       |           |    |          |      |          |    |          |          |               |       |  |
| s        | Ansprechpartner/Ausführungstermine/   |       |           |    |          |      |          |    |          |          |               |       |  |
| s        | Kurzbeschreibung RIB eBid_Sub Progr   |       |           |    |          |      |          |    |          |          |               |       |  |
| s        | Einsatz von BOSCH-Elektrowerkzeugen   |       |           |    |          |      |          |    |          |          |               |       |  |
|          | Vorbemerkungen                        |       |           |    |          |      |          |    | 0,00     |          | 0,00          |       |  |
| S        | Zusätzliche techn. Vorbemerkungen, Pl |       |           |    |          |      |          |    |          |          |               |       |  |
| 5        | Zusätzliche technische Vorbemerkung   |       |           |    |          |      |          |    |          |          |               |       |  |

## 6.3 Save quotation specification with prices as a pdf file

You can also save your quotation specifications as a pdf file. To do so, click on the reporting function:

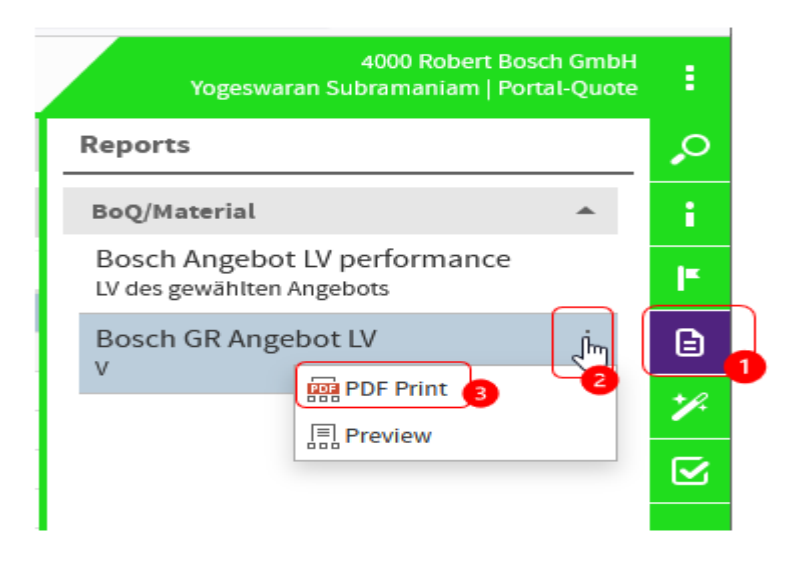

The following window opens:

| 4000 Robert Bosch GmbH<br>Yogeswaran Subramaniam   Portal-Quote | :  |
|-----------------------------------------------------------------|----|
| Parameters                                                      | Ç  |
| Bosch GR Angebot LV                                             | i  |
| null                                                            | I. |
| bei Gruppenwechsel 👻                                            | ₿  |
| null                                                            | Y  |
| Unformatiert 🔹                                                  | ☑  |
| null                                                            |    |
| Alle 👻                                                          |    |
|                                                                 |    |
|                                                                 |    |
| null                                                            |    |
| null                                                            |    |
|                                                                 |    |
| Generate 4                                                      |    |

A PDF document of your quotation is then generated. Depending on the size of the specifications, this process may also take some time. If the creation process is running, the red-yellow progress bar appears approx. every 8 seconds. Please be patient and wait. When this process is complete, a browser window

with the PDF document or an application of your computer opens, depending on the settings of your computer. This document can then be used locally on your computer.

Please make sure that some browsers have a Pop-Up-Blocker active that prevents PDF printing. See Pop-Up Blocker 3.2.1.

| Angebot - iTWO 4.0 × Sed4b7fa42ea46ff89855e7deec1 × Neuer                                                                                                    | r Tab 🗙 📔 🕂                                                                   | +                                |                                         | • - • × |
|----------------------------------------------------------------------------------------------------|-------------------------------------------------------------------------------|----------------------------------|-----------------------------------------|---------|
| C      C      bosch-real-estate-procurement.com/itwo40/dov     dads/real-estate-procurement.com/itwo40/dov     dads/real-estate-procurement.com/itwo40/dov     dads/real-estate-procurement.com/itwo40/dov     dads/real-estate-procurement.com/itwo40/dov     dads/real-estate-procurement.com/itwo40/dov     dads/real-estate-procurement.com/itwo40/dov     dads/real-estate-procurement.com/itwo40/dov     dats/real-estate-procurement.com/itwo40/dov     dats/re | eports/e5d4b7fa42ea46ff89855e7d                                               | eec175ba.pdf                     |                                         | ☆ 😩 :   |
| ≡ e5d4b7fa42ea46ff89855e7deec175ba.pdf                                                                                                    | 1 / 74   -                                                                    | 100% +   🗄 🖏                     |                                         | ± 🖶 :   |
|                                                                                                    | Robert Bosch GmbH<br>Corporate Real Estate<br>Zentralabteilung Anlagen und Ba | uten                             | BOSCH Postfach 10 60 50 70049 Stuttgart | 2       |
| 1                                                                                                    | Projekt-LV mit Preisen                                                        | Test - Beschaffungsstruktur      | TEST100-00207                           |         |
|                                                                                                    | Ausführungsort:                                                               | DE 70049 Teststadt, Test-Strasse |                                         |         |
|                                                                                                    | Geplanter Start:                                                              | 01.07.2021                       |                                         |         |
|                                                                                                    | Geplantes Ende:                                                               | 29.07.2021                       | _                                       |         |
| 2                                                                                                    | Anlagen:                                                                      | BVB_2021-01a.pdf                 |                                         |         |
|                                                                                                    |                                                                               |                                  |                                         |         |

Example of new tab opens:

Please do not forget to upload offer documents if necessary.

### 6.4 GAEB import and export

You can also download the X83 file via the GAEB export to be able to enter prices in your own system. You can then import your X84 file again via the GAEB import. This function is only available in the Offer module.

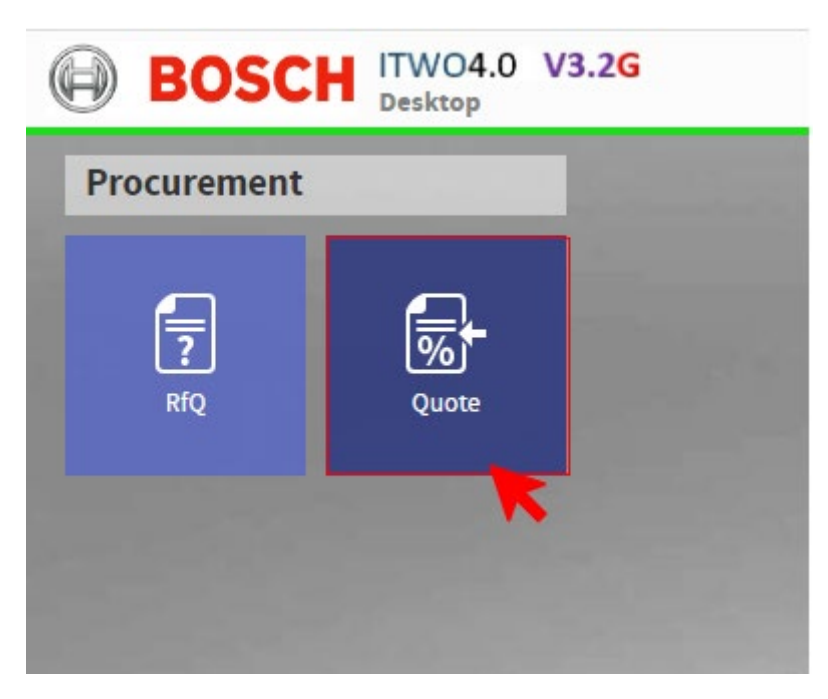

First, highlight the respective request.

| BOSCH         | ITWO4.0 V<br>Quote: Bosch-3 | <b>/3.2G</b><br>37864 - Test - Bes | chaffungsstru  | ktur / Te | est Com | pany APAC |       |      |
|---------------|-----------------------------|------------------------------------|----------------|-----------|---------|-----------|-------|------|
| • • ≥ ? □     |                             | Portal-Quote                       | Portal-Quote-E | BoQ :     |         |           |       |      |
| BoQ Structure |                             |                                    |                |           |         |           |       |      |
| Structure     | Reference No.               | Outline Specificatio               | on             | ltem Info | UoM     | Quantity  | LA/MA | Lohn |
| a 😐           | TEST100-00                  | Test - Beschaffungs                | struktur       |           |         |           |       |      |
| a 🧰           | 001.                        | Hinweise zur Angeb                 | ootserstellung |           |         |           |       |      |
| i             |                             | Hinweise zur Angeb                 | ootserstellung |           |         |           |       |      |
| ī             |                             | Vollständigkeit des                | Angebotes      |           |         |           |       |      |
| -             |                             | */*                                |                |           |         |           |       |      |

## 6.4.1 GAEB-Export

Using the GAEB export, you can export an X83 file as follows.

|                | 4000 Rithern Bosch Genter<br>Yogeneeren Suttermentern   Parted Queter                                                                                                    | ŧ                    |    |
|----------------|----------------------------------------------------------------------------------------------------|----------------------|----|
| ■ + + 2 7 回 1  | PunkiQuee Porte/Quee Bog 1                                                                                                    | Wizards              | ø  |
| BoQ Structure  | A                                                                                                    | 🖾 Quote 🔹            | Ŧ. |
| Structure Refe | ter fas Guitter Specification men Info Statt Quarmy LANK Lans Mainter DP NL'N DP sect Nactio diver                                                                                                    | Change Quote Status  | 14 |
| + 🗇 1137       | 6-81. Test descarding produce                                                                                                    | Change Quote Number  |    |
| and mi         | Phone Sec. Le Alephone mellang                                                                                                    | Citera a             | B  |
|                | Hiterisz Sur Angebeitsenteilung                                                                                                    | A 800                | .1 |
|                | Tutatestigkent des Angelesten                                                                                                    | Validate GAEB export | -  |
|                | Angenityanne/kuffanegez                                                                                                    | GAEB Import Bieter   |    |
| Q              | Autostrette GALB-Export                                                                                                    | CALER Provide        |    |
|                | Enutries (Charles and Charles and Charles | UNED EXPORT          |    |
|                | Measure at a GAER Version GAER Vint.                                                                                                    |                      |    |
|                | anistinigen                                                                                                    |                      |    |
|                | Angenetipens Exchange Format Ed Instantion to Tender *                                                                                                    |                      |    |
|                | Authorited                                                                                                    |                      |    |
|                | Brastz see BD OK Cancel                                                                                                    |                      |    |
| 4 aut 002      | desnore/m                                                                                                    |                      |    |

The following window may appear. You can ignore this and click "Next".

| LV Prüfergebnis | Specification testing result              | ×          |
|-----------------|-------------------------------------------|------------|
|                 |                                           |            |
| Referenz        | Nachricht                                 | î.         |
|                 | Auftraggebertextergänzung muss ausgefüllt | A          |
| 2520.           | Auftraggebertextergänzung muss ausgefüllt |            |
| 2530.           | Auftraggebertextergänzung muss ausgefüllt |            |
| 2535.           | Auftraggebertextergänzung muss ausgefüllt |            |
|                 | Auftraggebertextergänzung muss ausgefüllt |            |
|                 | Auftraggebertextergänzung muss ausgefüllt |            |
|                 | Auftraggebertextergänzung muss ausgefüllt |            |
| 3515.           | Auftraggebertextergänzung muss ausgefüllt |            |
| 35 15.          | Auftraggebertextergänzung muss ausgefüllt | -          |
|                 | 5<br>NEXT                                 | Abbrecheni |

Depending on the settings of your browser, a document symbol with the zip file appears in the bottom left corner or an application on your computer opens to save the zip file. After unpacking the zip file, you can use the X83 file locally on your computer.

Example of application computer for saving:

| Speichern unter                                        |                                                    |                  |                | ×            |
|--------------------------------------------------------|----------------------------------------------------|------------------|----------------|--------------|
| ← → • ↑                                                | > Dieser PC > (C:) Windows > temp > Bos            | ch > v           | ර / "Bosch" du | irchsuchen   |
| Organisieren 🔻                                         | Neuer Ordner                                       |                  |                | : • ?        |
| 📜 Pläne ^                                              | Name                                               | Änderungsdatum   | Тур            | Größe        |
| Progra<br>Progra<br>Progra<br>Server<br>temp<br>Bosc ~ | 면 TEST100-00206.zip                                | 21.06.2021 11:33 | zip Archive    | 46 KB        |
| Dateiname<br>Dateityp                                  | :: TEST100-00206 (1).zip<br>:: zip Archive (*.zip) |                  |                | ~            |
| <ul> <li>Ordner ausblende</li> </ul>                   | en                                                 |                  | SAVE           | Abbrechen .: |

In the "GAEB version" field, you can also export a GAEB90 or a GAEB2000 file

## 6.4.2 GAEB-Import

You can import your X84 file from your quotation system via the GAEB import:

| mp  | any APAC |              |         |          |                   |                |                     | Yogeswaran Subramaniam   Portal-Quote |     |
|-----|----------|--------------|---------|----------|-------------------|----------------|---------------------|---------------------------------------|-----|
|     |          |              |         |          |                   |                |                     | Wizards                               | 0   |
|     |          |              |         |          |                   |                | 6                   | 🖾 Quote 🔺                             | i   |
|     | Quantity | LA/MA        | Lohn    | Material | EP                | NL % EP        | EP nach Nachlı Wert | Change Quote Status                   | IF. |
|     |          |              |         |          |                   |                |                     | Change Quote Number                   |     |
|     |          |              |         |          |                   |                |                     | ✓ BoQ ▲                               |     |
|     |          |              |         |          |                   |                |                     | Validate GAEB export                  | Y.  |
|     |          |              |         |          |                   |                |                     | GAEB Import Bieter 2                  |     |
|     |          |              |         |          |                   |                |                     | GAEB Export                           |     |
| d   | er       |              | ^       |          |                   | E              | • • •               |                                       |     |
| ì   | Name     | 0/F T        | 1       |          | Date modifie      | d              | Type                |                                       |     |
| ļ   | My Da    | ta Sources   | mplates |          | 2/20/2023 11:0    | 4 PM           | File folder         |                                       |     |
|     | My Re    | ceived Files |         |          | 2/6/2023 3:23     | PM             | File folder         |                                       |     |
|     | Test_Er  | ntsorgu.x83  |         |          | 4/28/2023 9:30 AM |                | X83 File            |                                       |     |
|     |          |              | _       |          |                   |                |                     |                                       |     |
| ~   | ٢        |              |         |          |                   |                | >                   |                                       |     |
| e n | ame:     |              |         |          | ~ A               | ll Files (*.*) | ~                   |                                       |     |
|     |          |              |         |          |                   |                |                     |                                       |     |

### 6.5 Upload offer documents

Once you have entered your prices in full, you can upload your quotation documents. To do so, you must return to the "Portal offer" tab.

In the lower right window, you can upload your documents for the offer you want to create. When you press the Upload button (2), a file selection window of your system opens, and you can select your file.

| BOSCH             | ITWO4.0 V<br>Angebot: TEST. | / <b>3.2G</b><br>1-12345 - Test - Ber | schaffungsstruktu | TESTLIEFERER 1       |            |               |              |                     |     |                     |         |             | 4000 R   | obert Bosch<br>(Portal | GmbH<br>Quote |
|-------------------|-----------------------------|---------------------------------------|-------------------|----------------------|------------|---------------|--------------|---------------------|-----|---------------------|---------|-------------|----------|------------------------|---------------|
| 1 ( ) 8 7         | 0 1 7                       | Portal-Angebot                        | Portal-Angebot-U  |                      |            |               |              |                     |     |                     |         |             |          |                        |               |
| Angroote          |                             |                                       |                   |                      |            |               |              |                     |     |                     |         | = •         | 9.       | 18                     | 2             |
| Status Anthag     | gene: Ant                   | ngri                                  | Angebots-Nr.      | Angebot abgegeber    | Vesion     | Projektrumm   | ei -         | Projektname         | 2/5 | t. Erkauf           | Nilving | Wechselkurt |          |                        |               |
| > 🖉 Angebot Besch | 5-17287 Test                | - Beschaffungsstruktu                 | r TEST3-02945     |                      |            | 1 TEST-PROJEK | T .          | CREC2 Test-Projekt  | ÇR  | EC2 Bouwestungseink | EUR     | 1,          | 0000     |                        |               |
|                   |                             |                                       |                   |                      |            |               |              |                     | 102 |                     |         |             |          |                        |               |
| 0                 |                             | © Offices                             |                   | 114414 ) Bran        |            |               | 0            | 0 "Bricht durhauten | ×   |                     |         |             |          |                        |               |
| Highligh          | ıt                          | Ornaniziaren *                        | Neuer Ordner      |                      |            |               |              | E • 0               |     |                     |         |             |          |                        |               |
|                   |                             | 810                                   | Name              |                      | Anderungsd | tatum Ty      | p            | Gole                |     |                     |         |             |          |                        |               |
| Entrage 1/1       |                             | - 2                                   | Anschveiben, Ang  | ebot.docs            | 16.0620212 | 1921 M        | crosoft We   | nd-D., 1848         |     | -                   |         |             |          |                        | 1             |
|                   |                             |                                       |                   | -                    |            |               |              |                     |     |                     |         |             |          | 1                      |               |
| Antrage Dokumente |                             |                                       |                   |                      |            |               |              |                     |     | 14                  | • •     | 2 1 15 4    | 2        | 00                     |               |
| Typ               | ()okumententyp              | 31                                    |                   |                      |            |               |              |                     |     | ezeichnung          |         | Datum       | repeaper | her Dateinar           | e -           |
| > PSFAnhang       | (beter                      | l 🤨 -                                 |                   |                      |            |               |              |                     |     |                     |         |             |          |                        |               |
|                   |                             |                                       | Dateiname: Ansch  | reiben, Angebot door |            |               | الح ر        | Un Datalas (V.1)    |     | 1                   |         |             |          |                        |               |
|                   |                             |                                       |                   |                      |            |               |              | Open Can            | cel |                     |         |             |          |                        |               |
|                   |                             | -                                     |                   |                      |            |               |              | 4                   |     |                     |         |             |          |                        |               |
|                   |                             |                                       |                   |                      | _          |               |              |                     |     |                     |         |             |          |                        |               |
| Entrige 1/1       |                             |                                       |                   |                      |            |               | Entrique (un |                     |     |                     |         |             |          |                        |               |

The file then appears in the bottom right window. You can also download and view and delete your uploaded files.

Documents can also be dragged and dropped into the document area.

|                                     |                                  | same wellager 1                    | rota Argendi G            |                                                                            |                                  |                        |                                             |          |                                                  |      |
|-------------------------------------|----------------------------------|------------------------------------|---------------------------|----------------------------------------------------------------------------|----------------------------------|------------------------|---------------------------------------------|----------|--------------------------------------------------|------|
| ngebote                             |                                  |                                    |                           |                                                                            |                                  |                        |                                             |          | 1945                                             | 1881 |
| Sphri                               | Anhage-tet                       | Antrope                            | Angebots Ar. Ang          | intict abgegeben Version. Proj                                             | aktrummer P                      | sjektname              | Dott. Einkauf                               | Watering | Wechselliurs.                                    | 1.0  |
| Angebox                             | Beach 17267                      | Test-Deschaffungsstruktur          | 12573-62945               | 1 705                                                                      | T-PROJEKT C                      | REC2 Test-Propriet     | CRECI balenturgersk                         | 004      | F00000                                           |      |
|                                     |                                  |                                    |                           |                                                                            |                                  |                        | Délet                                       | e        | File                                             | File |
| Defilipe 1/1                        |                                  |                                    |                           |                                                                            | Delamont                         |                        |                                             | -        |                                                  |      |
| nfrage Dokur                        | nente                            |                                    |                           | <b>3485</b>                                                                | Dokument                         |                        | 67                                          |          | TRREE                                            |      |
| Treininger 12/1<br>Infragee Dookuur | nente<br>Oskumerkertys           | b Biget/ming                       | Deber                     | Tarte entracter brier Hochlader<br>Ungrüngscher Datemann                   | Dokument                         | Dokumenter (r. p.      | To<br>searchnung                            |          |                                                  |      |
| Trop Dokur                          | nemte<br>Oskumerkertys<br>Sister | Dependences<br>Brief, 2003-614 ppf | 20<br>04449<br>36.06.2011 | Coter entpacken teris Hochaden<br>Unpringtiche Datemanne<br>BHC_INIS-Haupt | Dokument<br>7/9<br>> docedokumen | Dokumenteriyo<br>Betar | F3<br>Bronchnung<br>Anschreiten "Angebolt d |          | A B B T D<br>etaporero meta<br>meteron cost hold |      |

## 6.6 Submit offer

After you have finished processing your quotation, you must change the status to "Submitted".

| Change Quote Status X Yogeswaran Subramaniam   Portal-Quote | 1          |
|-------------------------------------------------------------|------------|
| Bosch-37864 - Test - Beschaffungsstruktur                   | 0          |
|                                                             | ÷          |
| Portalsperre Change Quote Status                            | j=         |
| Eingereicht 3 Change Quote Number                           |            |
| ✓ BoQ                                                       |            |
| Validate GAEB export                                        | <b>2</b> 1 |
| GAEB Import Bieter                                          |            |
| GAEB Export                                                 |            |
|                                                             |            |
|                                                             |            |
|                                                             |            |
|                                                             |            |
|                                                             |            |
|                                                             |            |
| Conly show available status                                 |            |
| Remark                                                      |            |
|                                                             |            |
| A                                                           |            |
| History OK Close                                            |            |

Once you have set this status, no further changes can be made to your quotation.

## 6.7 Reject Offer

If you do not wish to submit an offer, please select "Reject". Please enter your rejection reason in the Comment box.

| Change Quote Status    |                  |             |                          | <hr/>            | Togeswaran Subramaniam ( | Portal-Quota |   |
|------------------------|------------------|-------------|--------------------------|------------------|--------------------------|--------------|---|
| TEST1.12245 . Test . B | archaffunereto   | detur.      |                          |                  | Wizards                  |              | 0 |
| 12312-12343 - 1650 - 6 | escianuigssuu    | incur       |                          | 1                | 🖾 Quote                  |              |   |
| Absage                 |                  |             | 1                        | hach Nachli Wert | Change Quote Status      |              | ۴ |
| Angebot a              | bgeben           |             |                          |                  | Change Quote Number      |              | ß |
| Angebot b              | earbeiten Bieter | r           |                          | BoQ              |                          | -            |   |
| -                      |                  |             | 7                        |                  | Validate GAEB export     |              |   |
|                        | 8                | Portal lock |                          |                  | GAEB Import Bieter       |              |   |
|                        |                  |             | 1                        |                  | GAEB Export              |              |   |
|                        |                  | Reject      | 4                        |                  |                          |              |   |
|                        |                  | Submitted   |                          |                  |                          |              |   |
|                        |                  | Edit Bidder | ]                        |                  |                          |              |   |
|                        |                  | Request     | ]                        |                  |                          |              |   |
| Remark 🔮               |                  | Vur v       | erfügbare Status anzeige | nails            |                          |              |   |
| No Capacity            |                  |             |                          | ta               |                          |              |   |
|                        |                  | 5           |                          | s +              |                          |              |   |
|                        | Mintoria         | 04          | Schlieften               | ess Partner +    |                          |              |   |

## 7 Logout

To Logout the portal, please proceed as described below:

Please select the 3 dots at the top right and then "Logout".

| 40<br>Yogeswaran Subra | 00 Robert Bosch GmbH<br>maniam   Portal-Quote |  |  |  |  |
|------------------------|-----------------------------------------------|--|--|--|--|
| Wizards                | Settings                                      |  |  |  |  |
| Ouote                  | Company / Role Selection                      |  |  |  |  |
| Change Quote Status    | Absence                                       |  |  |  |  |
| Change Quote Munch     | Documentation                                 |  |  |  |  |
| Change Quote Numbe     | Marketplace                                   |  |  |  |  |
| BoQ                    | Logout                                        |  |  |  |  |
| Validate GAEB export   | About Logout                                  |  |  |  |  |
| GAEB Import Bieter     |                                               |  |  |  |  |
| GAEB Export            |                                               |  |  |  |  |
|                        |                                               |  |  |  |  |
|                        |                                               |  |  |  |  |

Please confirm the Logout with "Yes":

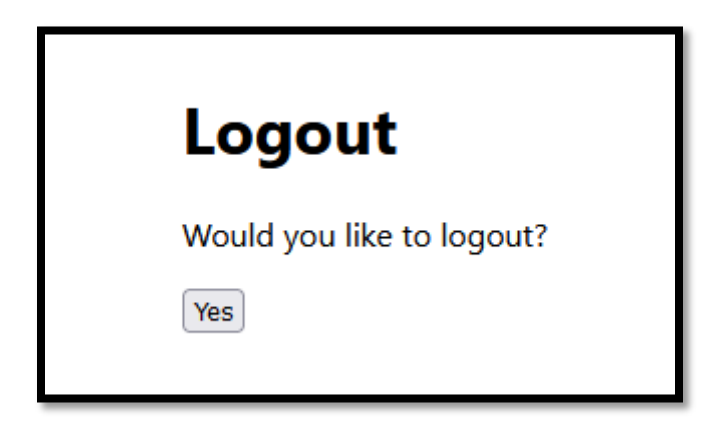

The following message appears:

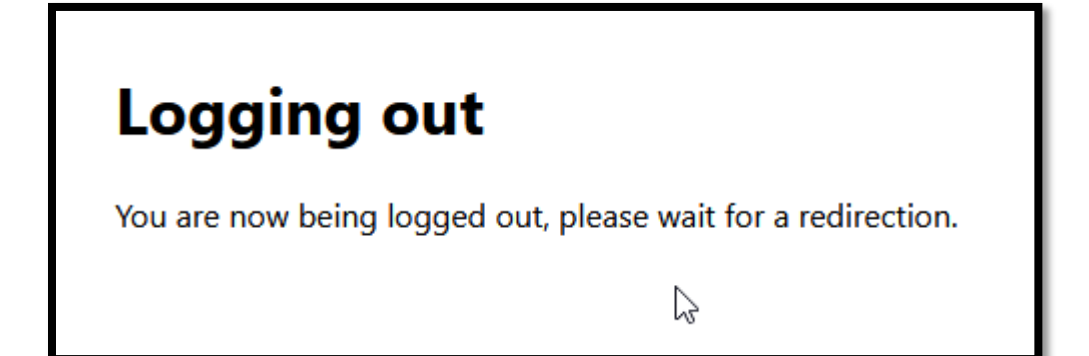